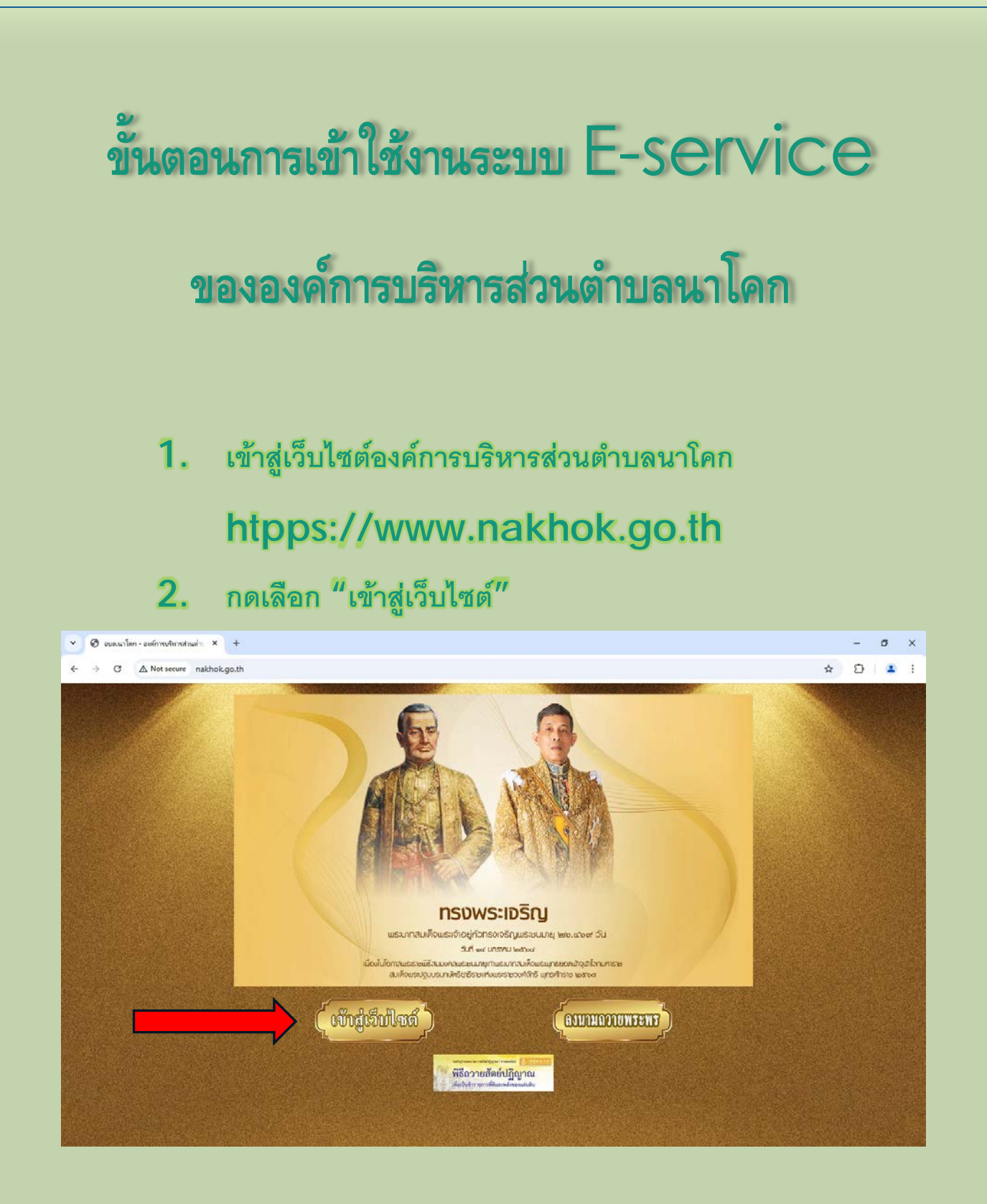

## กดเลือกที่รูป E-service 3. นายกอบต.นาโคก หน้าหลัก N@Gift Policy ZERCO ร้บ 2 าว อบต.นาโคก กรุณาเลือกภาษา 034-886122 ART NAKHOK ้อง<mark>ค์การบริหารส่วนตำบลนาโค</mark>ก ข้อมูลทั่วไป ก\*งคลัง Nakhok Sut trict Adminis ขอแสดงเจลง้านงสูงวิตตัวนคุณธรรมและความโปร่งใส่ในการบริหารงาน ประกาศเจลหารมณ์ในการต่อตัวนการทุงริตและประหฤติมิขอบทุกรูปแบบ และนโยบายไม่รับของขวัญหรือของกำนัดจากการปฏิบัติหม้าที่ (No Gift Policy) หน้าหลัก ตราสัญลักษณ์ ข้อมูลพื้นฐาน สภาพทั่วไป งานนิติการ องค์การบริหารส่วนตำบลนาโคก สภาพทางเศรษฐกิจ สภาพทางสังคม การบริการพื้นฐาน **E-service** องค์การบริหาร องค์การบริหารส่วนตำบลนาโคก บุคลากร E-service องส์การบริหารส่วนสำบลนาโลง คณะผู้บริหาร

4. ระบบจะนำท่านมาสู่หน้าบริการ E-service

## 5. ให้ท่านกรอกข้อมูลในช่องที่มีสัญลักษณ์ \* สีแดงให้ครบถ้วน

| ของมูลทาวเบ<br>หน้าหลัก<br>ตราลัญลักษณ์<br>ข้อมูลพื้นฐาน ↓<br>สภาพท้วใป<br>สภาพทางเศรษฐกิจ<br>สภาพทางลังคม<br>การบริการพื้นฐาน<br>แคนที่ตาวเทียม | E-service ระบบขอรับบริการ<br>ออนไลน์ องค์การบริหารส่วนตำบล<br>นาโคก<br>ระบบขึ้นแบบฟอร์มออนไลน์ E-service องค์การบริหารส่วนตำบอนาโคก<br>องขื้อเข้าใช้ Googleเพื่อบันทึกการแก้ไข ดูข้อมูลเพิ่มเติม<br>* ระบุว่าเป็นศาตามที่จำเป็น | Nationalista                                                         |
|----------------------------------------------------------------------------------------------------|----------------------------------------------------------------------------------------------------|----------------------------------------------------------------------|
| แผนทีมุมมองถนน<br>บุคลากร<br>คณะผู้บริหาร<br>สมาชิกสภาอบด.                                                                                       | วันที่*<br>รมที<br>mm/dd/yyyy ⊡                                                                                                    | องค์การบริหารสีวนตำบลนาโลก<br>E-service<br>แงร์กรมชำหารส่วนตำบลนาโลก |
| ห้วหน้าส่วนราชการ ↓<br>สำนักปลัด<br>กองคลัง<br>กองข่าง<br>กองสาธารณสุขฯ                                                                          | ขือ-สกุล *<br>ศาตอบของคุณ                                                                                                    | ลาม - ตอบ                                                            |
| กองการศึกษาฯ<br>ตรวจสอบภายใน<br>โครงสร้างหน่วยงาน<br><b>ข้อมูลดำเนินงาน</b>                                                                      | อีเมล<br>ศำคอบของคุณ                                                                                                    | ระบบการจัดชื่อจัดจ้างภาตรัฐ<br>Thai Government Procurement           |

 เลือกคำร้องที่ท่านต้องการแจ้งในกล่อง "ขอยื่นคำร้องต่อ องค์การบริหารส่วนตำบลนาโคก" และระบุสถานที่ที่ต้องการ ขอรับบริการ

## 7. กดส่งแบบฟอร์มขอใช้บริการ

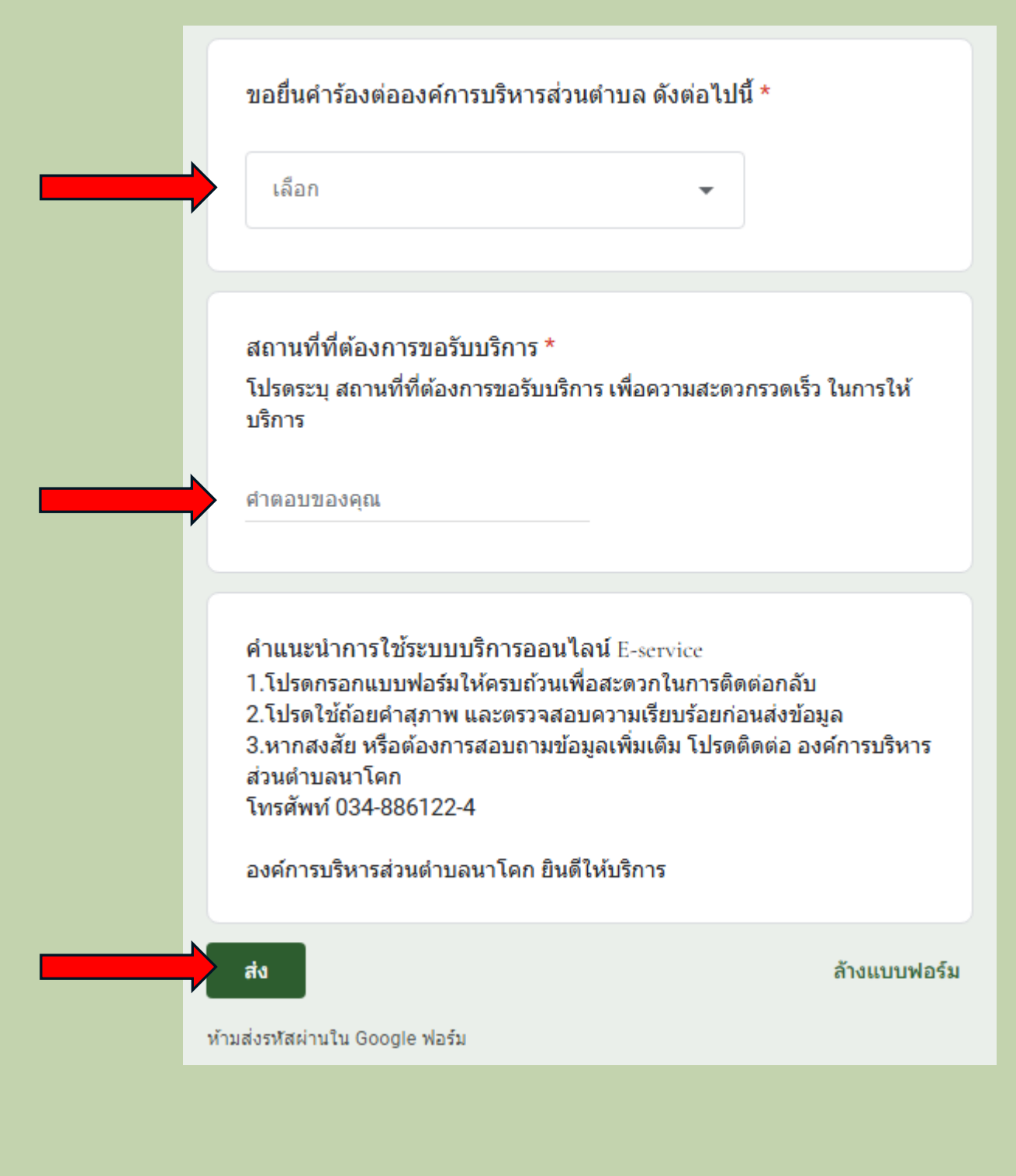